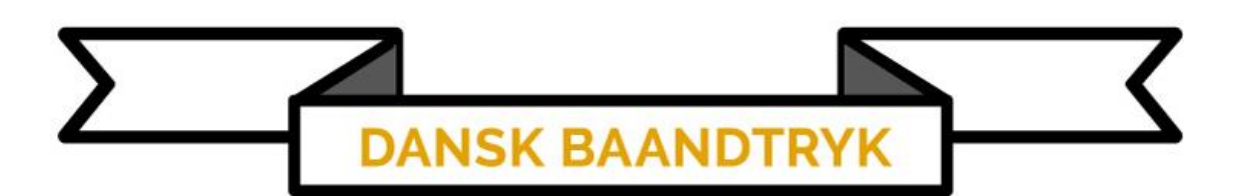

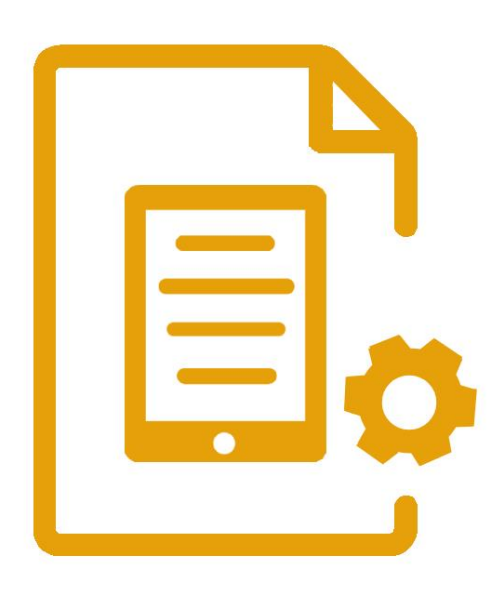

Tablet Guide

## **Tablet Guide**

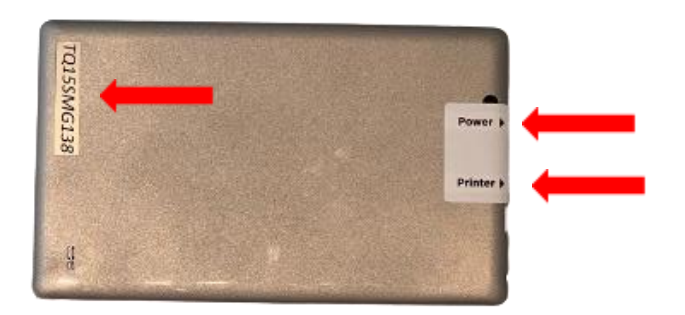

 På din givende tablet har du [Serienummeret], [Opladningsport] og [Printerporten].

2. For at printe på et bånd skal vi bruge [WordPad].

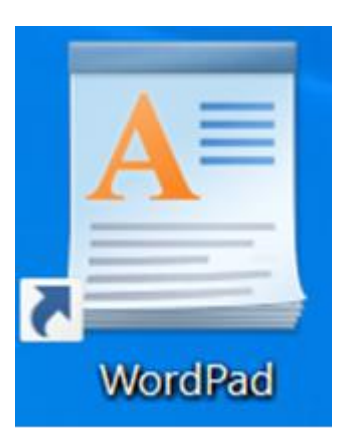

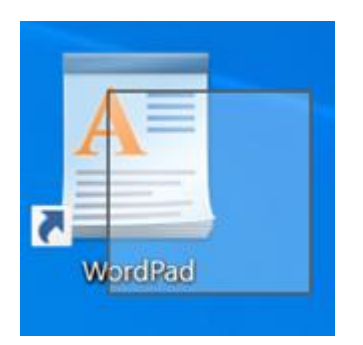

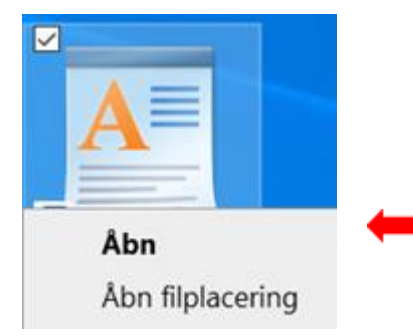

 Tryk og hold pennen/fingeren på [WordPad] til der kommer en [Firkant] frem.

4. Tryk på [Åbn].

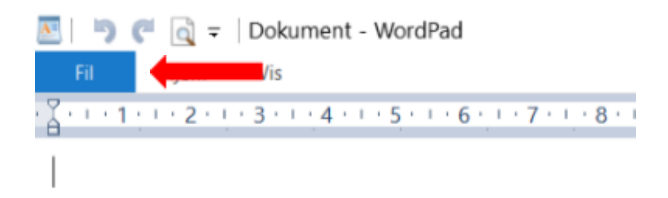

Sideopsætning

5. Tryk øverst i venstre side på [Fil].

- 6. Derefter på [Sideopsætning].
  - 7. Ved feltet [Størrelse] klik på [User].
  - 8. Vælg den båndbredde som befinder sig i printeren.

|              | 3435730000000000000000000000000000000000                                                                                                    |   |
|--------------|----------------------------------------------------------------------------------------------------|---|
|              | 133 mm                                                                                                    |   |
|              | 1255                                                                                                    |   |
|              | And and a second second |   |
|              | - Alexandree                                                                                                    |   |
| Papir        |                                                                                                    |   |
| Størrelse:   | USER                                                                                                    | ~ |
| Kilde:       | Endeløs bane                                                                                                    | ÷ |
| Papirretning | Margener (millimeter)                                                                                                    |   |
| ⊖ Stående    | Venstre: 10 Højre:                                                                                                    | 0 |
|              | Top: 0 Bund:                                                                                                    | 0 |
| Eiggende     |                                                                                                    |   |

|              | 30      |           |          |        |   |
|--------------|---------|-----------|----------|--------|---|
|              | T       |           |          |        |   |
|              |         |           |          |        |   |
| Papir        |         |           |          |        |   |
| Størrelse:   | 100     | nm        |          |        |   |
| Kilde:       | End     | elas bane |          |        |   |
|              | 400,000 |           |          |        |   |
| Papirretning |         | Margener  | (millime | ter)   |   |
| ⊖ Stäende    |         | Venstre:  | 10       | Højre: | 0 |
| Liggende     |         | Тор:      | 0        | Bund:  | 0 |
|              |         |           |          |        |   |
|              |         |           |          |        |   |

## Navn

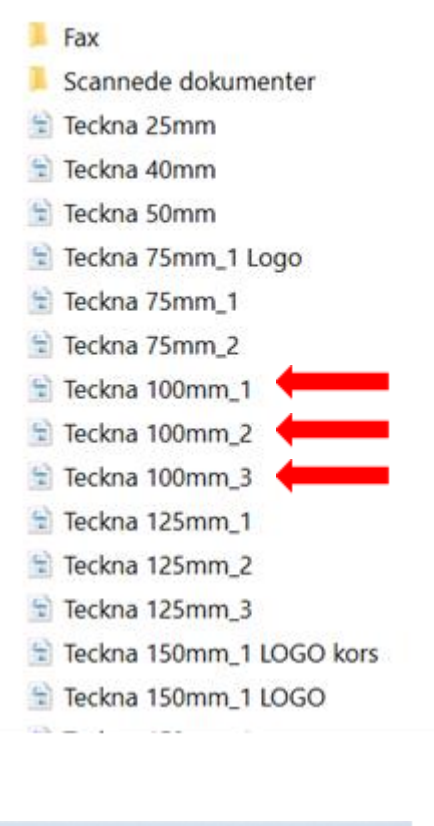

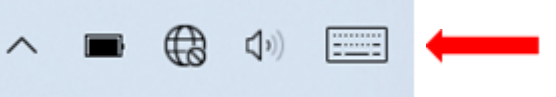

9. Tryk på [OK].

- 10. Tryk igen øverst til venstre på [Fil].
- 11. Tryk på [Åbn]. [Den gule mappe]
- Vælg den korrekte båndbredde og antallet af linjer og marker den. (F.eks. [100mm\_2] for tolinjer print på 100mm bånd)

OBS! Vær opmærksom på at båndbredden skal matche størrelsen på [Sideopsætningen] fra Nr. 9.

- 13. Tryk dernæst [OK].
- 14. Tryk på teksten for at starte med at ændre båndet.
- 15. Klik på [Tastaturikonet] nede i højre hjørne af skærmen, for at få det digitale tastatur op.

|    |      |   |   |   |   |   |   |   |   |   |   | × ×   |
|----|------|---|---|---|---|---|---|---|---|---|---|-------|
| Α. | z    | E | R | т |   |   |   | 0 | Р | É | 0 | 80    |
| q  | s    | D | F | G | н | J | к | L | м | Û | 6 | ntrée |
| ÷  | w    | x | с | ۷ | в | N | Ê | À |   |   |   | ÷     |
|    | Ctrl | ٠ |   |   |   |   |   |   |   |   |   | ç.    |

| 1       Teckna 100mm_1         Abn       2       Teckna 75mm_2         3       Teckna 75mm_1 Logo         Gem       4       Teckna 75mm_1         Gem       4       Teckna 75mm_1         Gem       6       Teckna 75mm_3         Ggm som       6       Teckna 150mm_3         Z       Teckna 50mm       2         Udskrig       9       Teckna 100mm_2         Sideopsætning       2       Teckna 100mm_2         Om WordPad       1       1 | Nv                  | Seneste dokumenter   |
|----------------------------------------------------------------------------------------------------|---------------------|----------------------|
| Abn       2       Teckna 75mm_2         3       Teckna 75mm_1 Logo         Gem       4       Teckna 75mm_1         Sem       5       RIBBON 16         Ggm som       6       Teckna 150mm_3         Z       Teckna 50mm       8         Udskrig       9       Teckna 100mm_2         Sideopsætning       Send i mail       9         Qm WordPad       1       1                                                                               |                     | 1 Teckna 100mm_1     |
| 3       Teckna 75mm_1 Logo         Gem       4       Teckna 75mm_1         5       RIBBON 16         6       Teckna 150mm_3         7       Teckna 50mm         Udskrig       8       Teckna 40mm         9       Teckna 100mm_2         Sideopsætning       Seng i mail         Qm WordPad       1                                                                                                    | Abn                 | 2 Teckna 75mm_2      |
| Gem       4       Teckna 75mm_1         § RIBBON 16       8       Ribbon 16         Ggm som       6       Teckna 150mm_3         Z       Teckna 50mm       8         Udskriv       9       Teckna 100mm_2         §ideopsætning       Send i mail       9         Qm WordPad       1       1                                                                                                    |                     | 3 Teckna 75mm_1 Logo |
| § RIBBON 16         § Teckna 150mm_3         Z       Teckna 50mm         Udskriv       8 <teckna 40mm<="" td="">         § Jdeopsætning         Sideopsætning         Seng i mail         Qm WordPad</teckna>                                                                                                    | Gem                 | 4 Teckna 75mm_1      |
| Ggm som       6       Teckna 150mm_3         Z       Teckna 50mm         Udskriv       9       Teckna 40mm         2       Teckna 100mm_2         Sideopsætning       Send i mail         Qm WordPad       0                                                                                                    |                     | 5 RIBBON 16          |
| Z Teckna 50mm<br>Udskriv 8 Teckna 40mm<br>2 Teckna 100mm_2<br>Sideopsætning<br>Sen <u>d</u> i mail<br>Qm WordPad                                                                                                    | Ggm som             | 6 Teckna 150mm_3     |
| Udskriv     8. Teckna 40mm       9. Teckna 100mm_2       Sideopsætning       9. Send i mail       Qm WordPad                                                                                                    | •                   | Z Teckna 50mm        |
| 2 Teckna 100mm_2     Sideopsætning     Sen <u>d</u> i mail     Qm WordPad                                                                                                    | Udskriv             | 8. Teckna 40mm       |
| Sideopsætning<br>Seng i mail                                                                                                    |                     | 9 Teckna 100mm_2     |
| Sen <u>d</u> i mail                                                                                                    | Sideopsætning       |                      |
| Sen <u>d</u> i mail                                                                                                    |                     |                      |
| Qm WordPad                                                                                                    | Sen <u>d</u> i mail |                      |
|                                                                                                    | Qm WordPad          |                      |
|                                                                                                    | Afslut              |                      |

- 16. Når teksten er skrevet tryk dernæst på [krydset] for at lukke tastaturet
- 17. klik på <mark>[Fil]</mark>.
- 18. Klik på [Udskriv].

| Vala nrinter                           |                                 |               |                                    |
|----------------------------------------|---------------------------------|---------------|------------------------------------|
| Godex G                                | 500 GEPL                        |               |                                    |
| Status: Of<br>Placering:<br>Kommentar: | line -                          | Skriv til fil | Indstillinger<br>Søg efter printer |
| Sideområde                             |                                 |               |                                    |
| At                                     |                                 | Antal kopier: | 1 🗢                                |
| Markering                              | <ul> <li>Aktuel side</li> </ul> |               |                                    |
| OSider:                                | 1-65535                         | Scetvis       | 6-6-6-                             |
| Chairs of an holt of data              | al eller et enkelt              |               | 1 2 3 3                            |

- 19. Hvis printeren er ordentligt tilsluttet, vil status være [Online] eller [Klar].
- 20. Klik [Udskriv].
- 21. OBS! HUSK ALDRIG AT GEMME FILERNE ellers se filen [Dokument Gendannelse] under [Hjælp og Support] på danskbaandtryk.dk